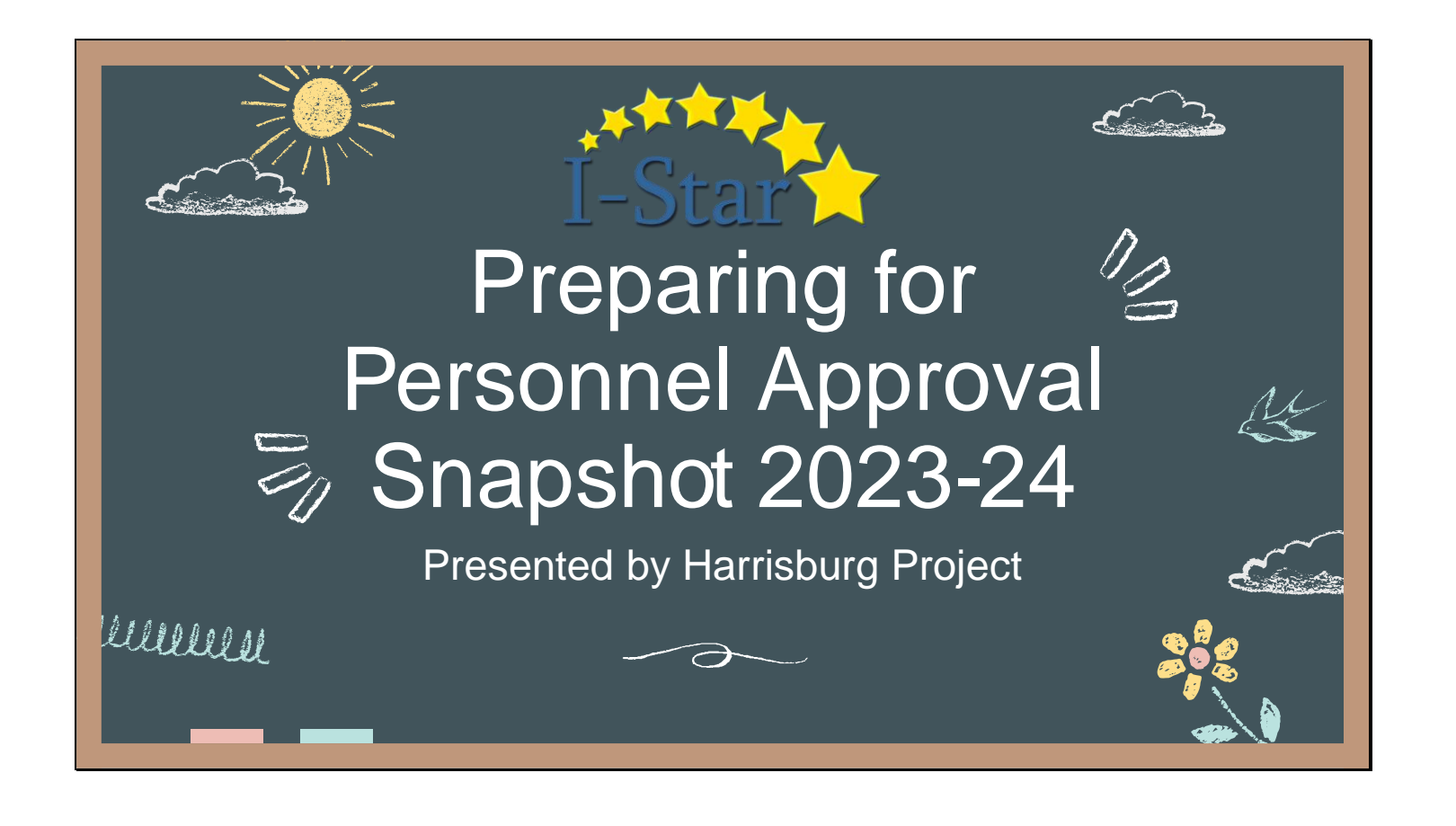

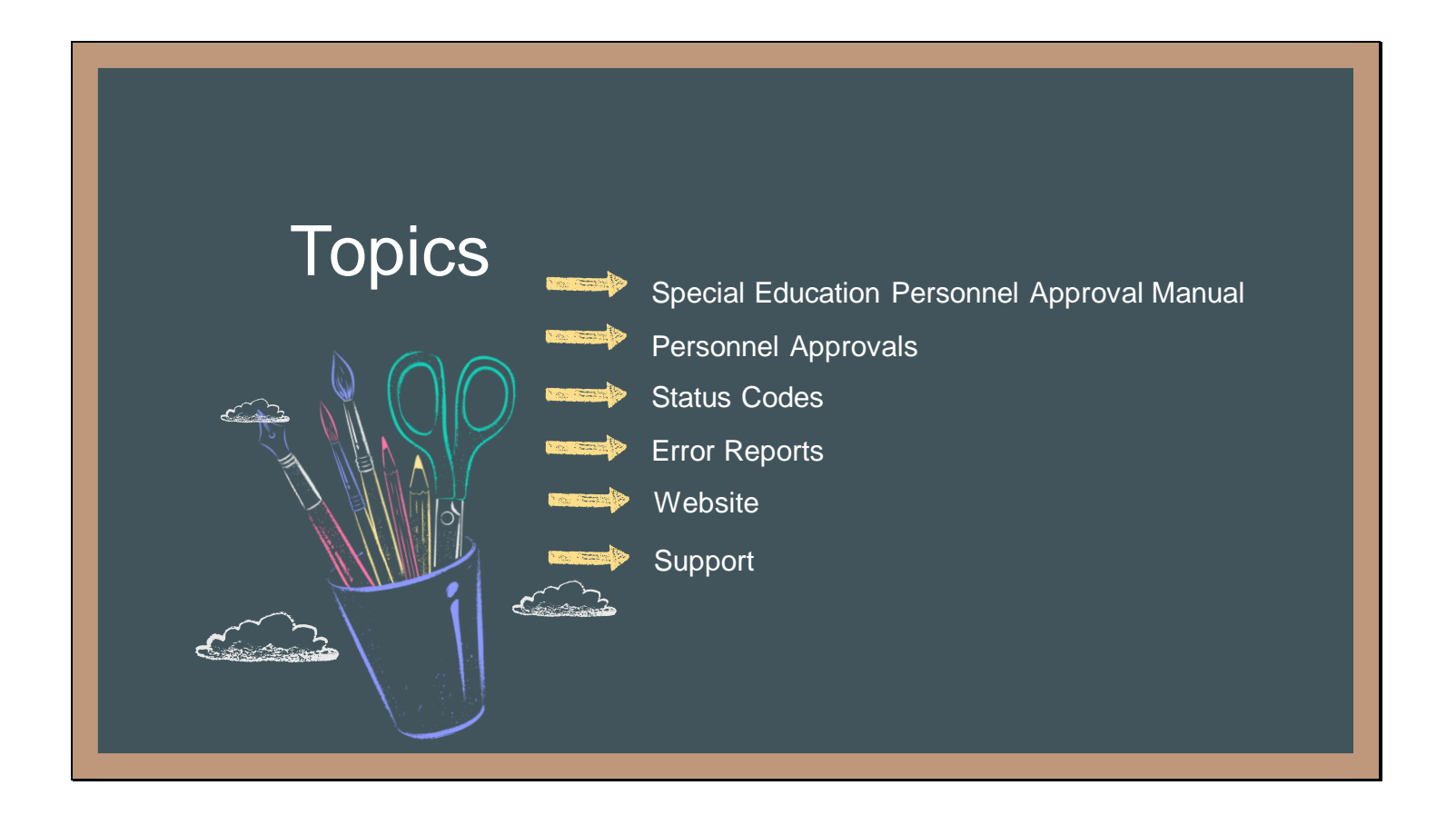

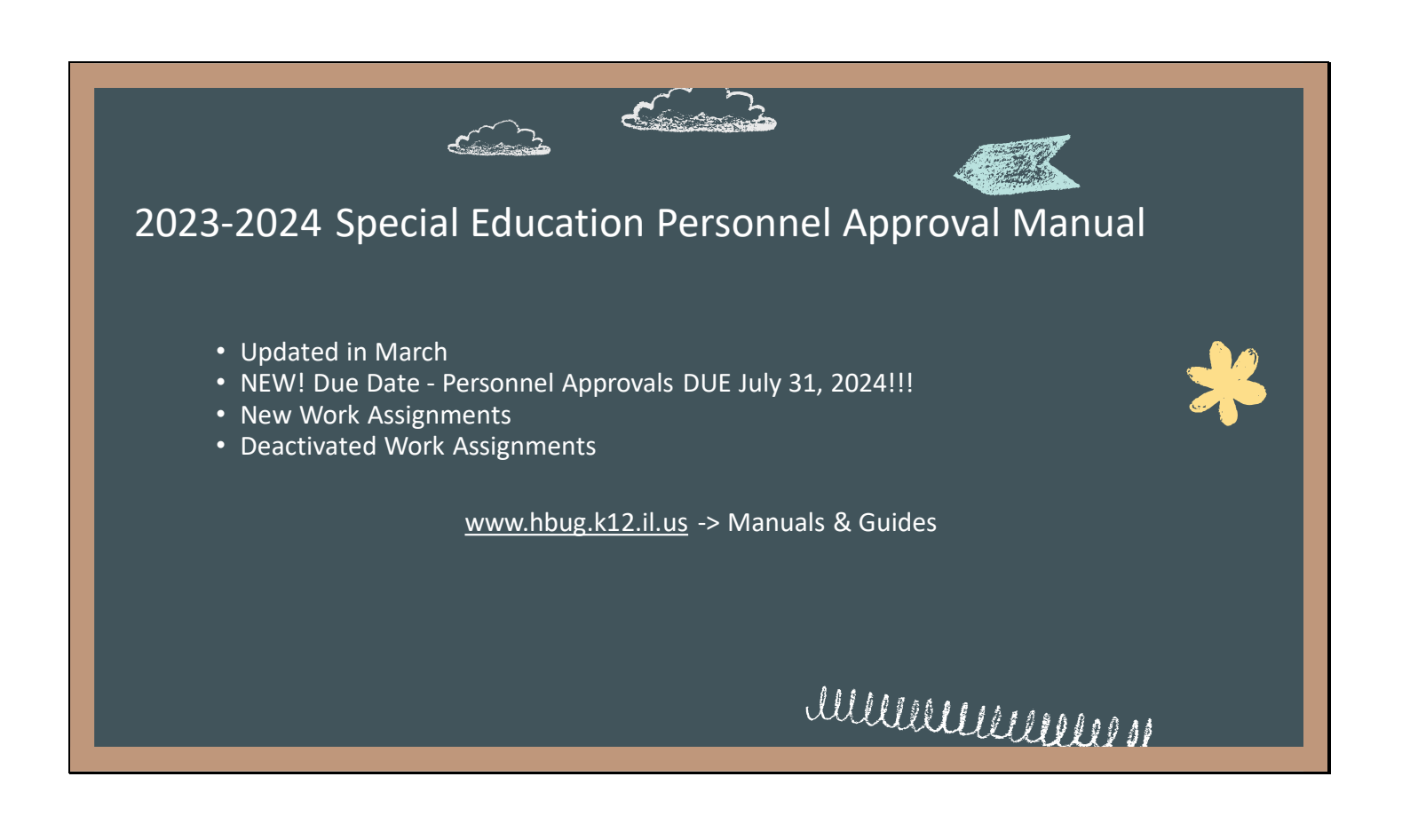

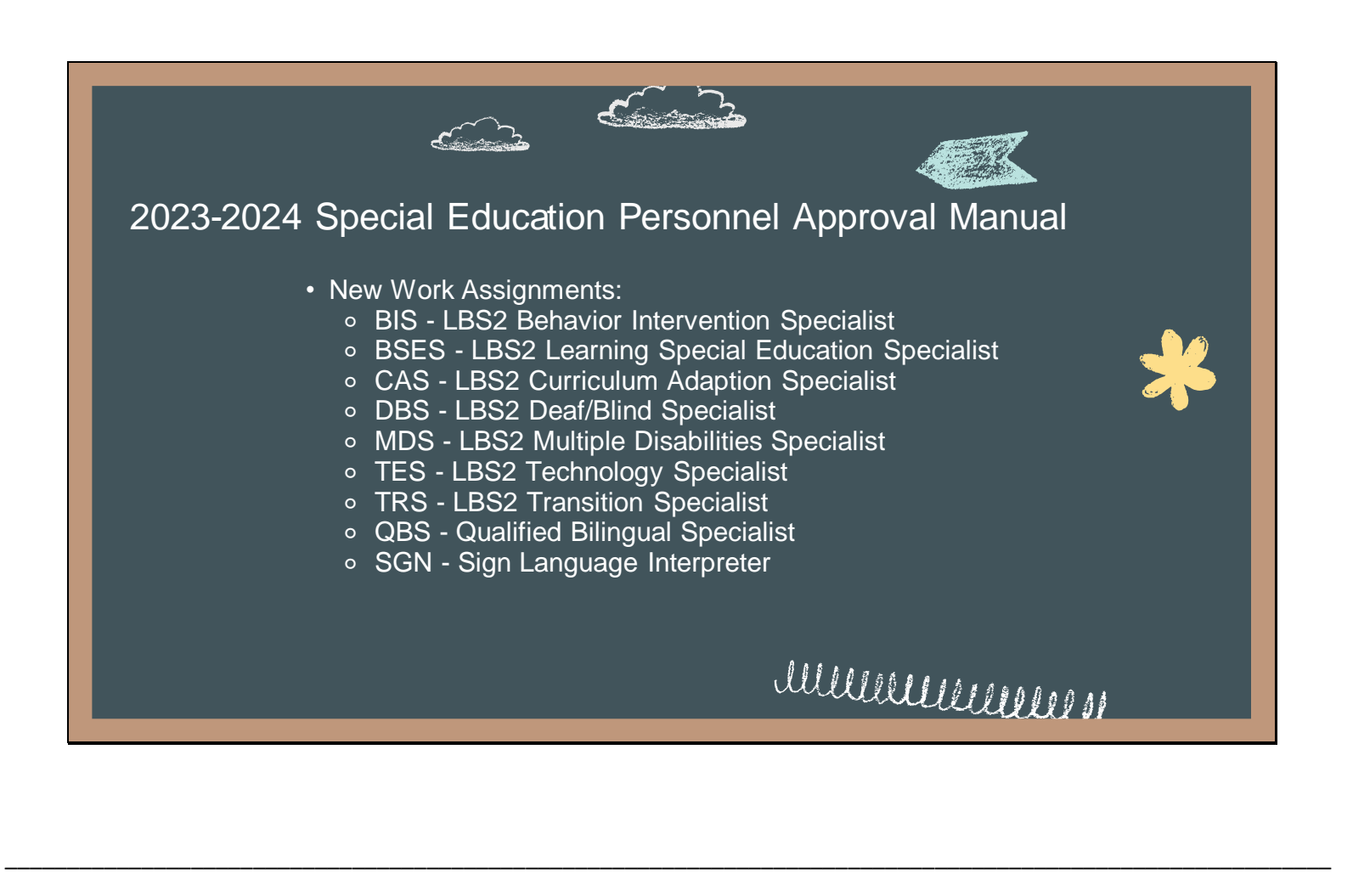

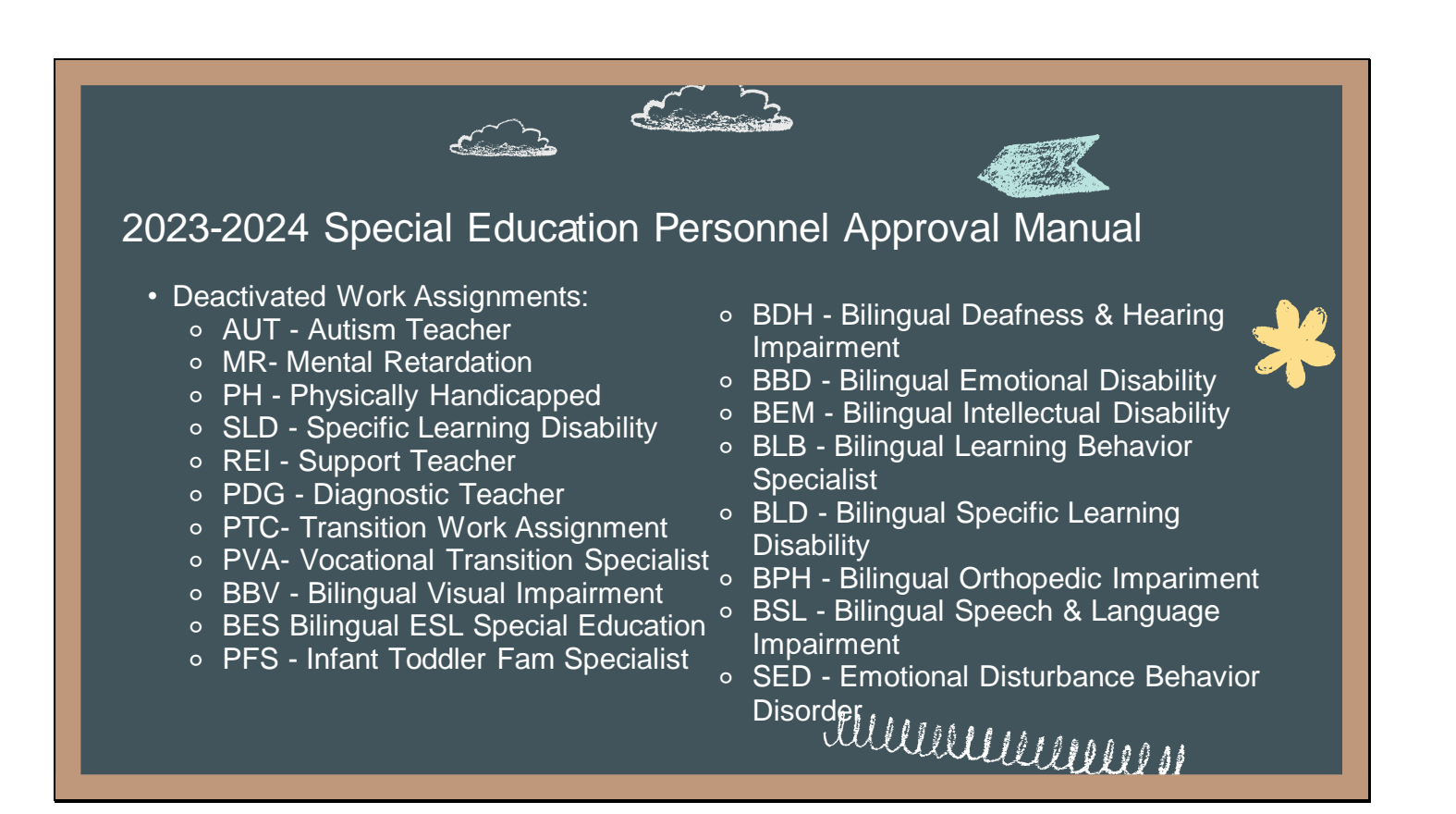

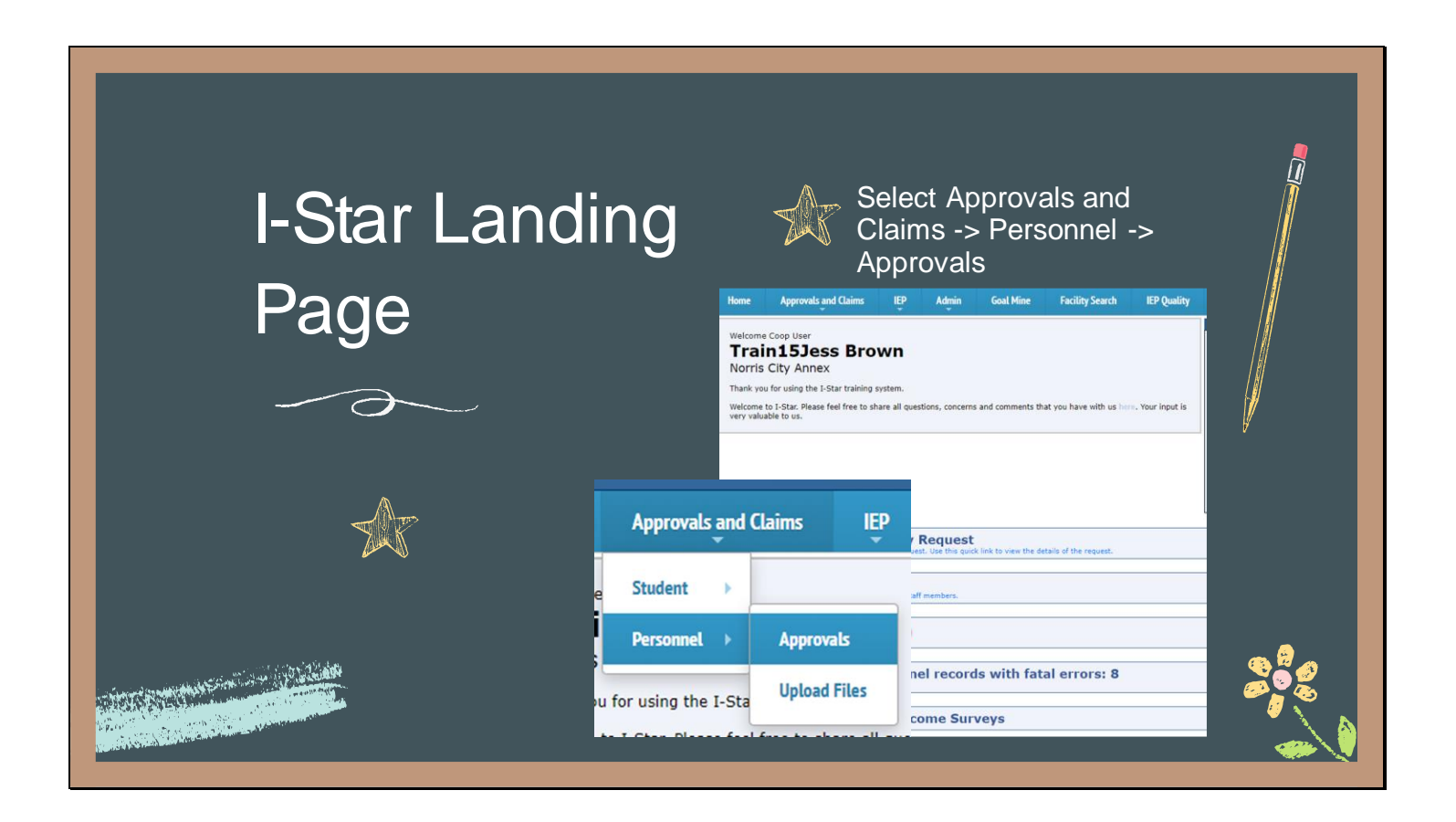

| ullille                      |                               |                                     |                  | Ulleller .     |
|------------------------------|-------------------------------|-------------------------------------|------------------|----------------|
| <sup>~</sup> Pe              | ersonne                       | el Appr                             | oval             | Ľ.             |
| Approvals Uploaded Files SEP | Lookup                        | •••                                 |                  |                |
| Reported Un-Reported         |                               |                                     |                  |                |
|                              | Person                        | nel Approvals Filter                |                  |                |
| IEIN:                        | 24.4                          | Entity:                             | ~                |                |
| Last Name:                   |                               | First Name:                         |                  |                |
| Approval Status:             | V Excl                        | Spec Ed Type:                       | ▼ Excl □         |                |
| Work Assign:                 | ▼ Excl                        | )                                   |                  |                |
|                              | Search Clear Search Recheck E | dits Export to Excel Export to Exce | el for Import    |                |
|                              | Personne                      | el Approvals ( 🕀 Add)               |                  |                |
| (Page of )                   | Page                          | Items per page                      |                  |                |
|                              |                               |                                     |                  |                |
| Reported                     |                               |                                     | Un-Rep           | orted          |
| Dersonnel with an existing   |                               |                                     | Personnel in iur | isdiction from |
| Approval record in L Star    |                               |                                     | EIS unload bu    | t no current   |
|                              |                               |                                     | Annroval         | record         |
|                              |                               |                                     |                  |                |
|                              |                               |                                     |                  |                |
|                              |                               |                                     |                  |                |

|                            | <b>Personnel Approval</b> To add a new personnel record click Add. Use either District Last                           |
|----------------------------|----------------------------------------------------------------------------------------------------|
|                            | Name, First Name, Gender or IEIN to locate the desired person.                                                        |
|                            | Personnel Search                                                                                                    |
| Million all and the second | Multiple       OR       Single         District:       Wabash & Ohio Valley Sp Ed Dist       IEIN:         Last Name: |

| Versenal Approval Information         Yers         Versenal Approval Information         Yers         Yers     < | <ul> <li>Once Personnel is added, an<br/>Approval record can be<br/>completed for the employee</li> <li>Determine if 'Employed as of<br/>12/1/2023' should be checked</li> <li>Click the Add icon to add the<br/>Work Assignment(s) and</li> </ul> |
|----------------------------------------------------------------------------------------------------|----------------------------------------------------------------------------------------------------|
| Save                                                                                                    | select the FTE from the drop<br>down                                                                                                    |

| Personnel Approval                                    | 1 2 3 4 5 6 7 8 9 10 11 12                                             |
|-------------------------------------------------------|------------------------------------------------------------------------|
| Work Assignment: LBS - Learning Behavior Specialist 1 | <ul> <li>Unlimited</li> <li>Full Time Equivalency (FTE)</li></ul>      |
| FTE: 1.0 V                                            | required for ALL employees: <li>Calculating percentage to assist</li>  |
| Select FIE                                            | in reporting FTE - "Total hours                                        |
| 0.1                                                   | worked per year in the work                                            |
| 0.2                                                   | assignment divided by "normal                                          |
| 0.3                                                   | school day classroom hours",                                           |
| 0.4                                                   | equals "total days worked per                                          |
| 0.5                                                   | year". Dividing the "total days                                        |
| 0.6                                                   | worked" by 180 days will equal                                         |
| 0.7                                                   | the "total FTE percentage". <li>Select FTE drop down in I-Star to</li> |
| otes (0)                                              | select the numerical value that                                        |
| te Date Not                                           | best estimates the amount of                                           |
| 0.9                                                   | time spent in the work                                                 |
| cords Found 1.0                                       | assignment and click Save.                                             |

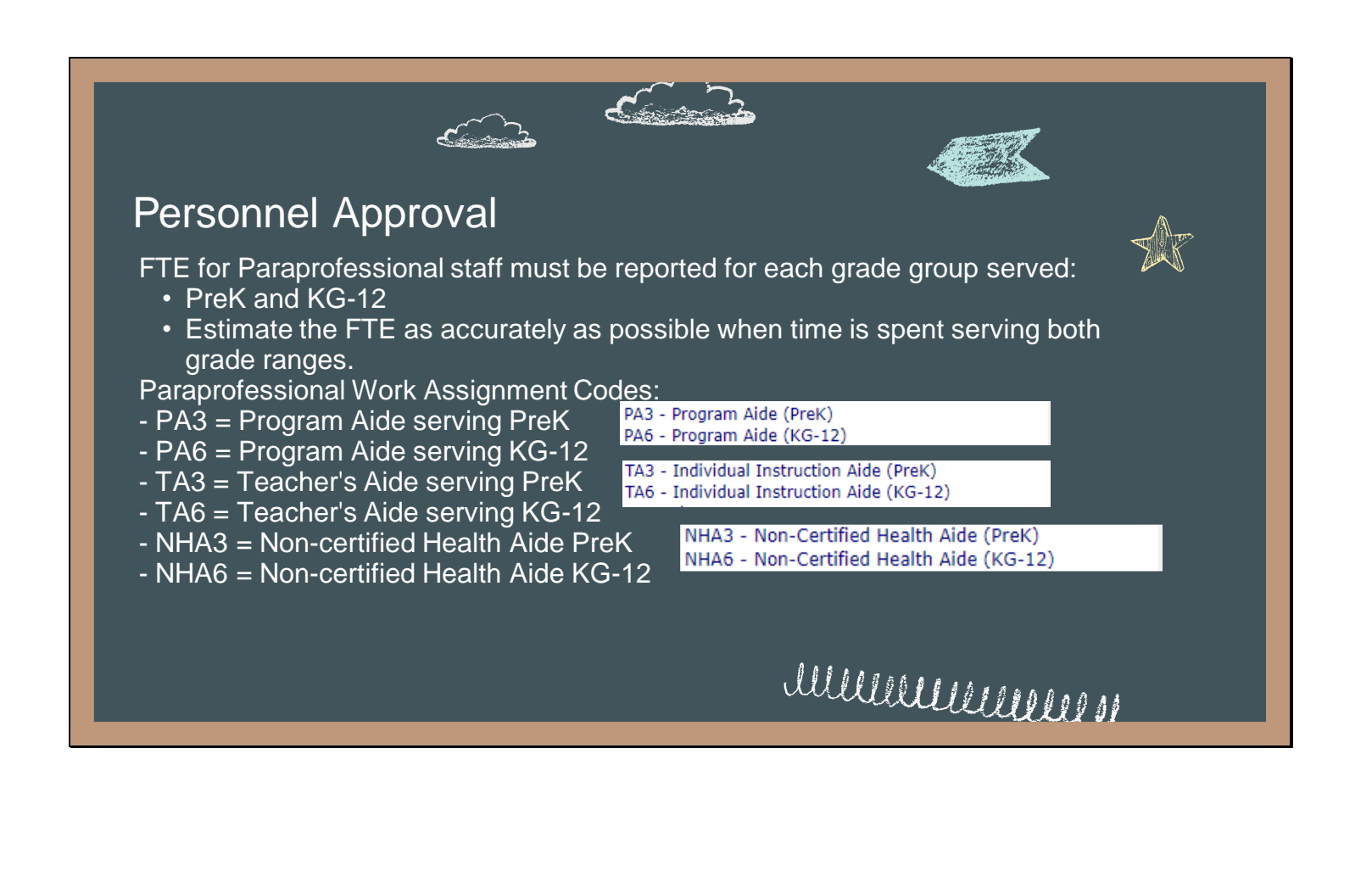

| numer Personnel Approval                                                                                                    |
|----------------------------------------------------------------------------------------------------|
| <ul> <li>I-Star system will automatically match the appropriate Special Education ID code: <ul> <li>A - Special Education Teacher</li> <li>B - Related Service Provider</li> <li>C - Paraprofessional</li> <li>D - Administrative</li> </ul> </li> <li>This code will be determined once the Work Assignment is Saved</li> </ul> |
| Personnel Approval Information                                                                                                    |
| Vear: 2023-2024 V<br>Employed as of: 12/1/2023:<br>Entity: Harrisburg CUSD 3 (2) V<br>Special Ed Type: A-Special Education Teachers<br>Vear: 2023-2024 V<br>Employed as of: 12/1/2023:<br>Total FTE: 0.0<br>Term: Regular                                                                                                    |
|                                                                                                    |

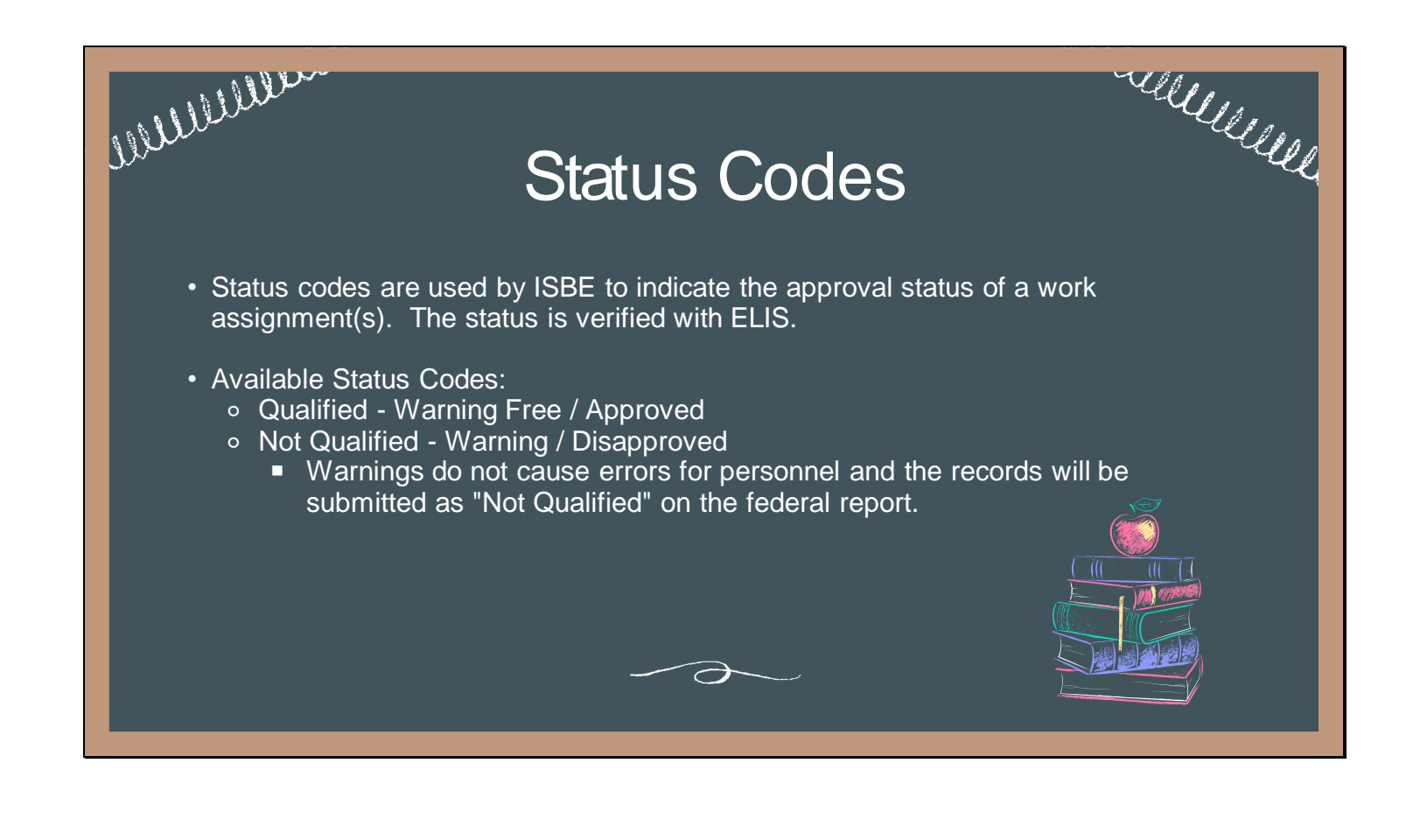

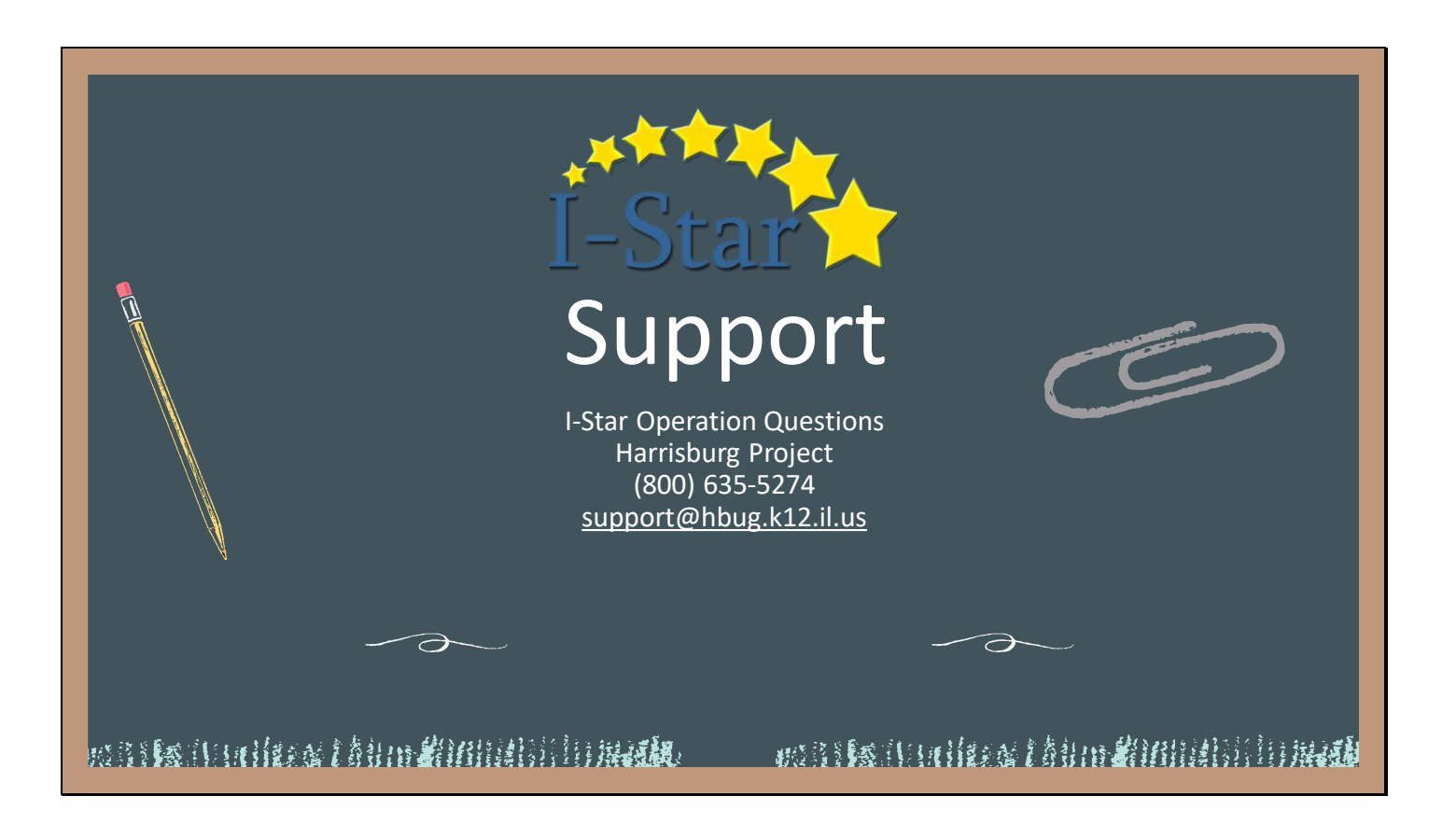